## 資料を検索する

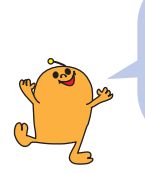

まずはみなさんが普段利用している新潟青陵大学・新潟青陵大学短期大学部図書館で 図書・雑誌・視聴覚資料を使いこなしましょう! 資料探しの基本は図書館の蔵書が検索できる **OPAC**です!

新潟青陵大学・新潟青陵大学短期大学部図書館 OPAC → http://lib.n-seiryo.ac.jp/opac/opac\_search.cgi学内の所蔵の有無・配架場所・請求記号などがわかります。

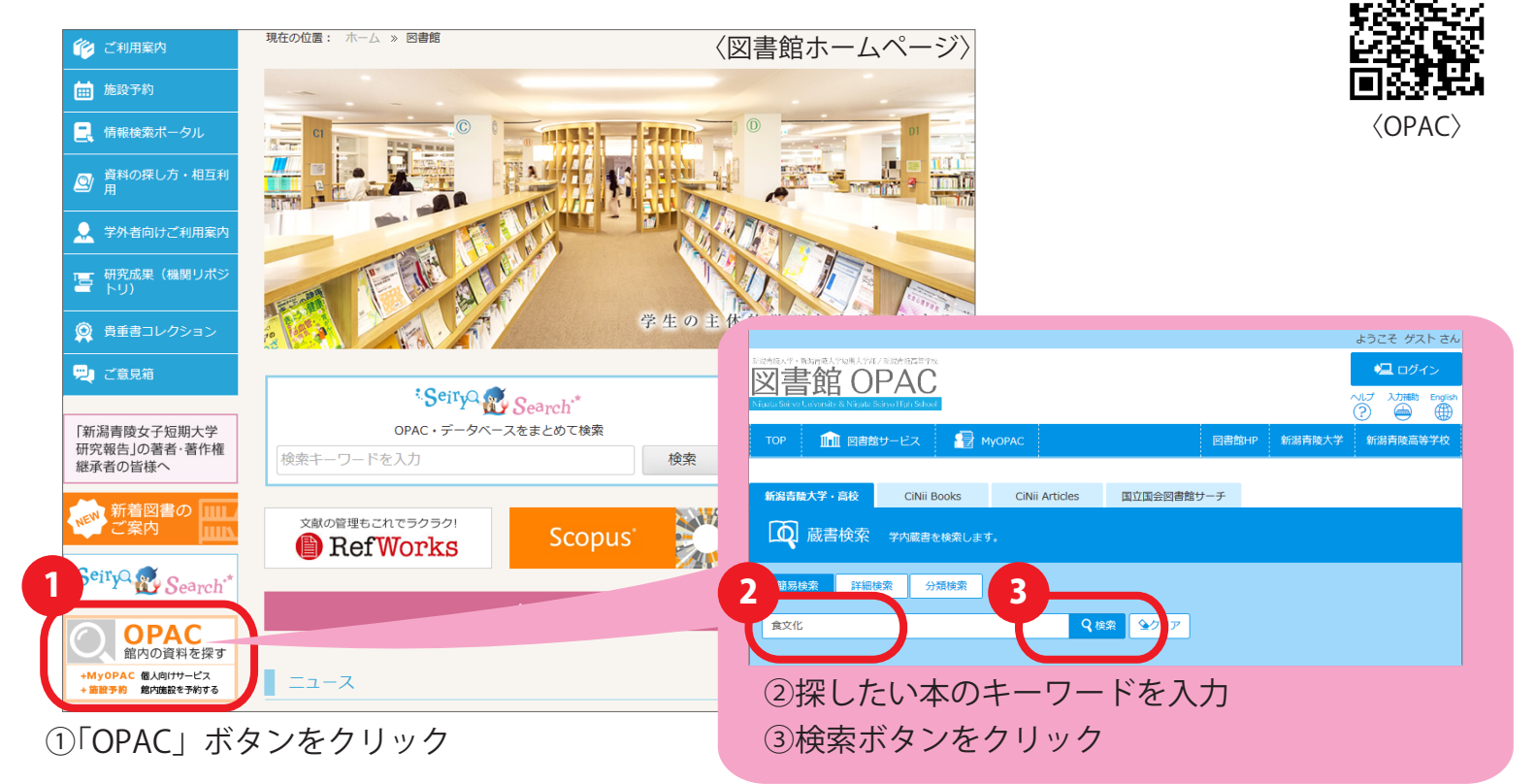

## 検索結果一覧と関連項目による絞り込み

| 5                   | XOL項目     データ観別     く 全てのデータ穂別     回席 (261)     回席 (261)     ロックロ (10)     マック (1)     明志以(1)     マック (1)     明志以(1)     マック (1)     け気広事 (4)     2020-2021 (2)     2010-2019 (44)     2020-2039 (1)     1980 (2)     HDEE     Auxiety (43)     Housety (43)     Housety (43) | 検索結果<br><sup>検索キーワード:1</sup><br>該当件数:299件 | <ul> <li>④該当の資料が出版年の新しいもの順に一覧で表示されます。青字で表示されたタイトル脇には、著者、出版社、下には配架場所、請求記号、資料の現在の状態などが確認できます。</li> <li>貸出中であれば返却期限が表示されます。</li> </ul> |                                                                  |      |                  |                           |    |      |                |  |
|---------------------|----------------------------------------------------------------------------------------------------|-------------------------------------------|----------------------------------------------------------------------------------------------------|------------------------------------------------------------------|------|------------------|---------------------------|----|------|----------------|--|
|                     |                                                                                                    | 4                                         | S メール送紙 ① ファイル出力 ❷ RefWorks出力<br>古代の食牛活:食べる・働く・算らす / 吉野秋二著                                                                          |                                                                  |      |                  |                           |    |      |                |  |
|                     |                                                                                                    |                                           | 東京:吉川弘文館,2020.9(歴史文化ライブラリー;507)<br>■ 図書 所蔵件数:1件                                                                                     |                                                                  |      |                  |                           |    |      |                |  |
| 5 絞込項目 20           |                                                                                                    |                                           | 配架所属<br>大学                                                                                                    | 配架場所<br>Knowledge Forest                                         | t 30 | 巻 次 請求語<br>383.8 | 3月 登録番号<br>31/YO 00020502 | 状態 |      | · 請求メモ<br>(また) |  |
| から各関連 <sup>10</sup> |                                                                                                    |                                           | 北欧料理大全・案時料理 伝統料理の調理技術から食材 食文化主で、本場のレミレジ101 /                                                                                        |                                                                  |      |                  |                           |    |      |                |  |
| データ別に               |                                                                                                    | ERTIFIC                                   | カトリーネ・クリンケン著; リーネ・ファルク写真; くらもとさちご訳<br>東京: 論文堂新光社, 2020.4                                                                            |                                                                  |      |                  |                           |    |      |                |  |
| できます。               |                                                                                                    |                                           | 國書                                                                                                    | 図書           配架所属         配架場所         巻次         請求記号         登 |      |                  |                           | 6月 | たい   | 資料のタイトルをクリック   |  |
|                     |                                                                                                    |                                           | 大学                                                                                                    | Branch A3                                                        |      | 596.23/KL        | 000203846                 | する | と資料  | 料の詳細を確認できます。   |  |
| <b>2</b>            | <b>言語</b><br>日本語 (221)<br>英語 (2)                                                                                                    | <b>6</b>                                  | キッチンの歴史:料理道具が変えた人類の食文化 / ビー・ウィルソン著;真田由美子訳                                                                                           |                                                                  |      |                  |                           |    |      |                |  |
| <del>ب</del> ۆ      |                                                                                                    |                                           | ■ 図書 所蔵件数:1件                                                                                                    |                                                                  |      |                  |                           |    |      |                |  |
| 件4<br>太<br>1914     | <b>名/キーワード</b><br>生活 (141)<br>理 (40)                                                                                                    |                                           | 配架所属<br>大学                                                                                                    | 配架場所<br>Branch A3                                                | 巻 次  | 請求記号<br>596.9/WI | 登録番号<br>000202999         | 状態 | コメント | 請求メモ           |  |

## OPAC の詳細情報

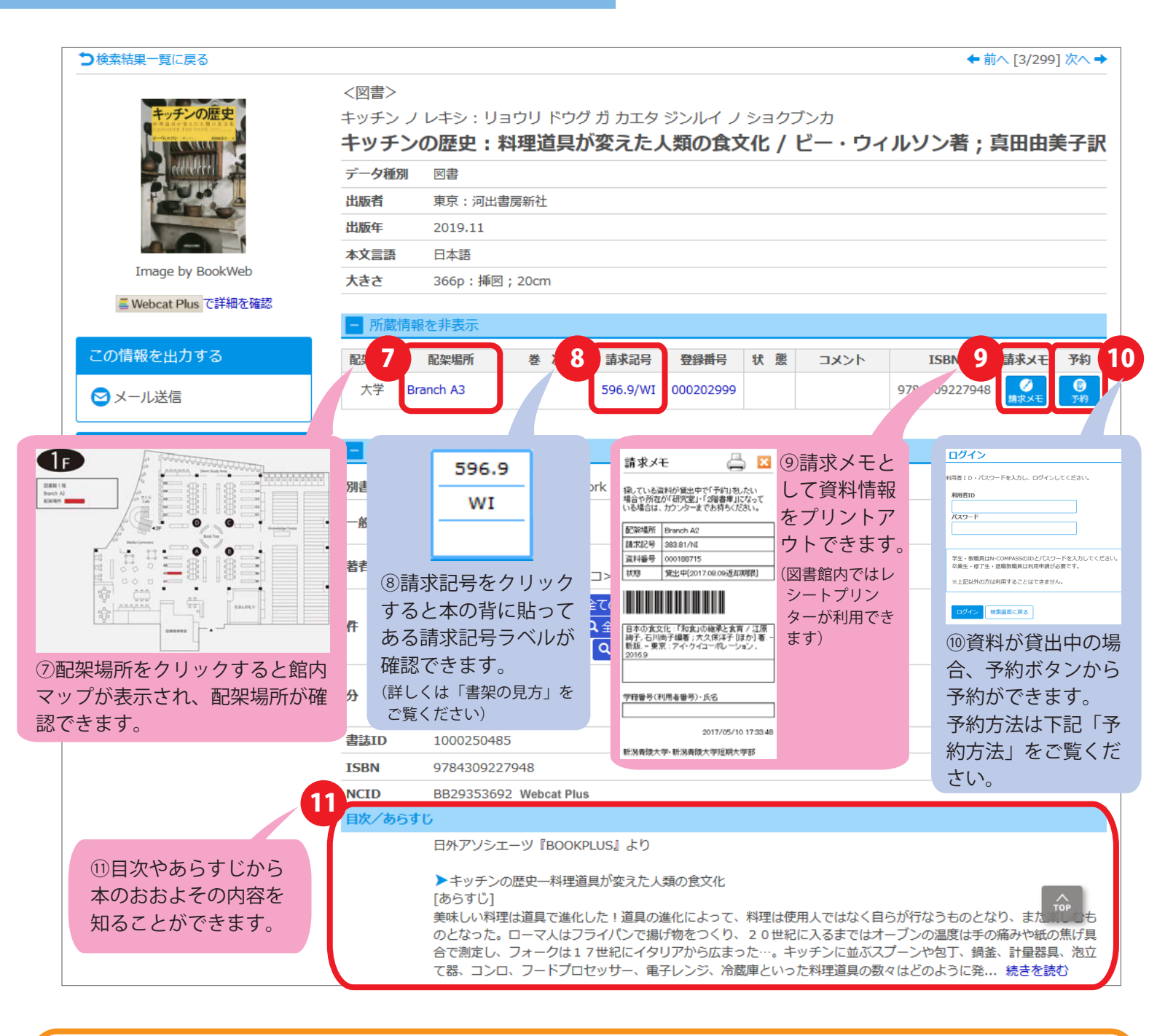

## ●予約方法(MyOPAC)●

- ・N-CompassのIDとパスワードを入力してログインしてください。
- ・資料が返却されると大学のメールアドレスにメールが届きます。1週間以内に図書館1Fサービス カウンターまでお越しください。連絡後1週間をすぎると予約は解除されますのでご注意ください。
   ※卒業生、修了生、退職教職員の方は MyOPACへの利用登録が必要です。
   ※一般利用者の方はMyOPACをご利用いただけません。直接カウンターで予約申込をしてください。

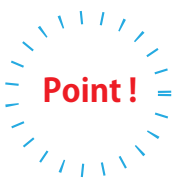

図書館内や書店を歩きながら、書棚の本を眺めたり新聞を読んだりするのもひとつの方法 です。(ブラウジング法)

思いがけない本と出会いが待っている場合や、世の中の動向を知ってヒントを得る、場合があります。